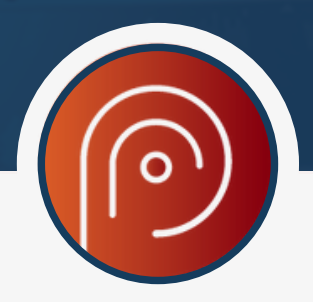

# **CONEXÃO EM REDE COM O PROCREARE PLUS:**

# INTRODUÇÃO:

Hoje usamos muitos sistemas de processamento de informação para realização do nosso trabalho, e para ser mais produtivo, é interessante poder acessar em qualquer lugar dentro da rede configurada. O Procreare Plus tem esse recurso de acesso em qualquer lugar dentro da rede configurada.

Com alguns passos vamos poder configurar o Procreare Plus para o acesso a rede que foi montada. Vamos lá!

# PASSO 1

- Neste passo vamos instalar o gerenciador de banco de dados chamado Firebird na versão 2.5, que está localizada na pasta de instalação do Procreare Plus.
- Essa instalação deve ser feita em todas as máquinas que iram usar o Procreare Plus. Isto é, no servidor e nas máquinas clientes.

# Veja abaixo as etapas dessa instalação do Firebird:

Etapa 1 – Abrir o local de instalação do Procreare Plus:

|                 |                                            | <b>Etapa 2</b> – Abrir e inst | alar o Firebird-2_5 | .exe.              |          |
|-----------------|--------------------------------------------|-------------------------------|---------------------|--------------------|----------|
| Procrea<br>Plus | Abrir                                      | datagrid                      | 11/07/2023 15:07    | Pasta de arquivos  |          |
|                 | Abrir local do arquivo                     | doc                           | 15/12/2023 09:30    | Pasta de arquivos  |          |
|                 | Add to archive                             | 📙 fazendas                    | 14/12/2023 07:51    | Pasta de arquivos  |          |
|                 | Add to "Procreare Plus.rar"                | 📙 intl                        | 15/12/2023 09:30    | Pasta de arquivos  |          |
|                 | Compress and email                         | udf                           | 15/12/2023 09:30    | Pasta de arquivos  |          |
|                 | Compress to "Procreare Plus.rar" and email | aliases.conf                  | 27/03/2015 11:13    | Arquivo CONF       | 1 KB     |
|                 | Executar como administrador                | AnyDesk                       | 22/10/2020 11:12    | Aplicativo         | 3.585 KB |
|                 | S Compartilhar com o Skype                 | atualizacao                   | 22/08/2023 08:22    | Parâmetros de co   | 1 KB     |
|                 | Solucionar problemas de compatibilidade    | Config                        | 03/08/2022 17:37    | Parâmetros de co   | 1 KB     |
|                 | Fixar em Iniciar                           | 🖬 contrato                    | 13/01/2022 12:04    | Planilha OpenOffi  | 1.519 KB |
|                 | 🕀 Verificar com o Microsoft Defender       | S fbclient.dll                | 27/03/2015 11:11    | Extensão de aplica | 3.760 KB |
|                 | Fixar na barra de tarefas                  | S fbclient_local.dll          | 27/03/2015 11:11    | Extensão de aplica | 3.760 KB |
|                 | Restaurar versões anteriores               | S fbclient_servidor.dll       | 27/03/2015 11:10    | Extensão de aplica | 540 KB   |
|                 | Enviar nara                                | irebird.conf                  | 27/03/2015 11:13    | Arquivo CONF       | 28 KB    |
|                 |                                            | i firebird                    | 12/12/2023 17:22    | Documento de Te    | 17 KB    |
|                 | Recortar                                   | firebird.msg                  | 27/03/2015 11:07    | Arquivo MSG        | 146 KB   |
|                 | Copiar                                     | Firebird-2_5                  | 15/09/2014 14:26    | Aplicativo         | 6.811 KB |
|                 | Criar atalho                               | 🗟 gds32.dll                   | 27/03/2015 11:11    | Extensão de aplica | 3.760 KB |
|                 | Excluir                                    | gds32_local.dll               | 27/03/2015 11:11    | Extensão de aplica | 3.760 KB |
|                 | Renomear                                   | gds32_servidor.dll            | 27/03/2015 11:10    | Extensão de aplica | 540 KB   |
|                 | Propriedades                               |                               |                     |                    |          |

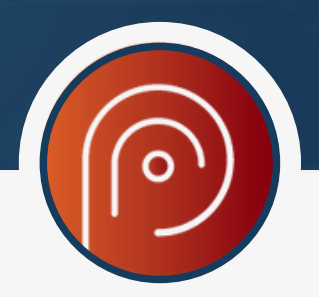

# PASSO 2

Neste passo vamos liberar a porta do Firewall do Windows 3050, para que o **Procreare Plus** consiga conectar ao gerenciado de banco de dados FireBrid.

# Veja abaixo as etapas para a liberação da porta 3050 no Firewall

Sendo que as etapas abaixo foram realizadas no Windows 10, mas caso o seu Windows não for a versão 10 procure um técnico de rede para lhe auxiliar. Mas é muito importante a execução deste passo.

#### Etapa 1 – Abra o Firewall do Windows:

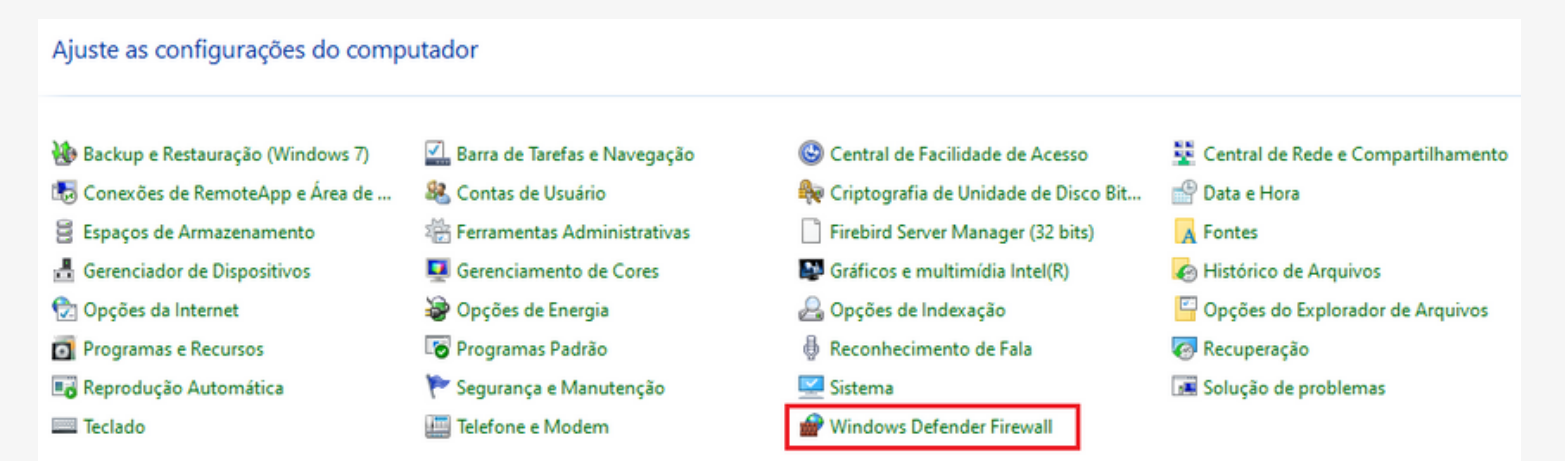

# Etapa 2 – Abrir Configurações avançadas:

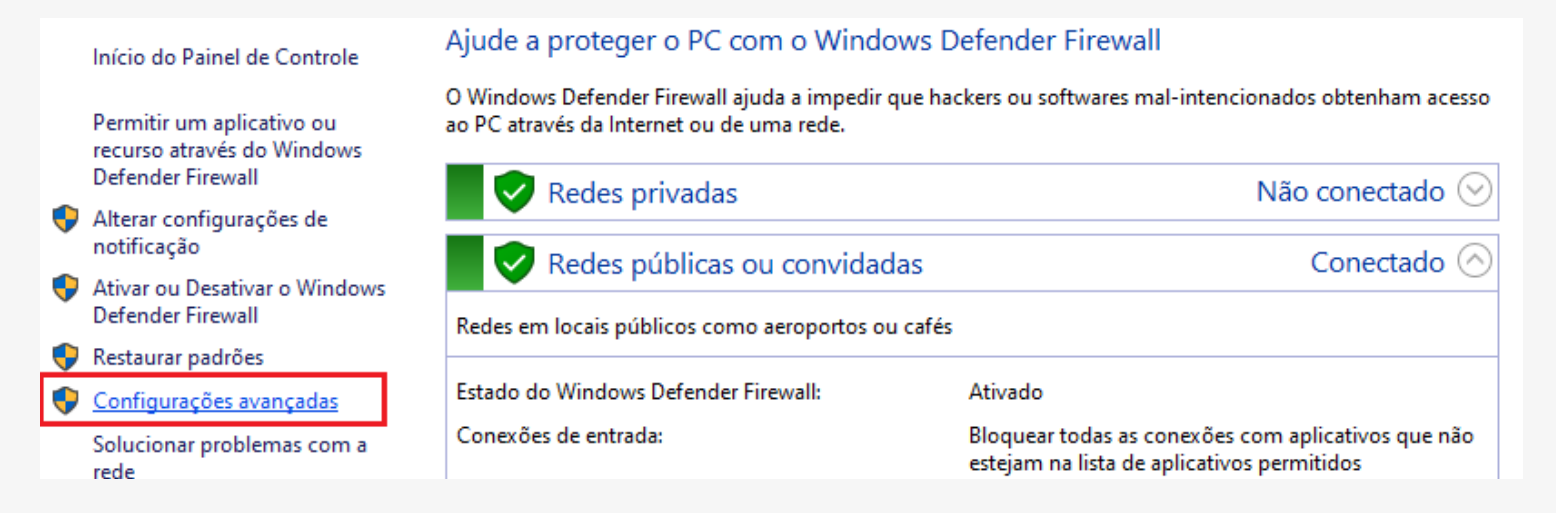

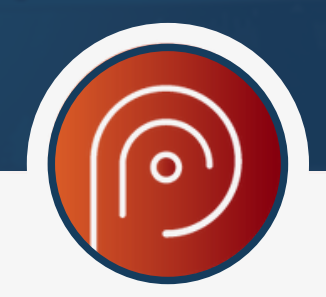

Etapa 3 – Clique em regras de entrada e depois em nova regra:

| Arquivo Ação Exibir Ajuda                                                                                               | Ajuda                                                                           |  | Ações                                                                                  |  |
|----------------------------------------------------------------------------------------------------|---------------------------------------------------------------------------------|--|----------------------------------------------------------------------------------------|--|
|                                                                                                    |                                                                                 |  | Regras de Entrada                                                                      |  |
| Windows Defender Firewall cor<br>Regras de Entrada<br>Regras de Saída<br>Regras de Segurança de Coi<br>N. Monitoramento | Regras de Entrada<br>Nome Grupo<br>S AceThinker Screen Grabber Pro<br>S AnyDesk |  | <ul> <li>Nova Regra</li> <li>Filtrar por Perfil</li> <li>Filtrar por Estado</li> </ul> |  |
|                                                                                                    | V AnyDesk<br>V AnyDesk<br>V AnyDesk                                             |  | Filtrar por Grupo Exibir                                                               |  |
|                                                                                                    | ☑ AnyDesk<br>☑ AnyDesk<br>☑ AnyDesk                                             |  | <ul> <li>Atualizar</li> <li>Exportar Lista</li> </ul>                                  |  |
|                                                                                                    | V AnyDesk<br>AnyDesk                                                            |  | ? Ajuda                                                                                |  |

Etapa 4 - Marque a opção porta e depois que em avançar:

| Etapas:            |                                                              |  |  |  |  |
|--------------------|--------------------------------------------------------------|--|--|--|--|
| Tipo de regra      | Que tipo de regra você deseja criar?                         |  |  |  |  |
| Protocolo e Portas |                                                              |  |  |  |  |
| Ação               | O Programa                                                   |  |  |  |  |
| Perfil             | Regra que controla conexões para um programa.                |  |  |  |  |
| Nome               | O Porta                                                      |  |  |  |  |
|                    | Regra que controla conexões para uma porta TCP ou UDP.       |  |  |  |  |
|                    | O Predefinida:                                               |  |  |  |  |
|                    | @FirewallAPI.dll,-80200 ~                                    |  |  |  |  |
|                    | Regra que controla conexões para uma experiência do Windows. |  |  |  |  |
|                    | ○ Personalizado                                              |  |  |  |  |
|                    | Regra personalizada.                                         |  |  |  |  |
|                    |                                                              |  |  |  |  |
|                    | < Voltar Avançar > Cancelar                                  |  |  |  |  |

**Etapa 5** – Marque a opção Porta locais especificas, e preencha com a **porta 3050**, depois clique em avançar:

| Etapas:            |                                                                               |  |  |  |
|--------------------|-------------------------------------------------------------------------------|--|--|--|
| Tipo de regra      | Essa regra se aplica a TCP ou a UDP?                                          |  |  |  |
| Protocolo e Portas | TCP                                                                           |  |  |  |
| Ação               | ○ UDP                                                                         |  |  |  |
| Perfil             |                                                                               |  |  |  |
| Nome               | Essa regra se aplica a todas as portas locais ou a portas locais específicas? |  |  |  |
|                    | ○ Todas as portas locais                                                      |  |  |  |
|                    | Portas locais específicas:                                                    |  |  |  |
|                    | Exemplo: 80, 443, 5000-5010                                                   |  |  |  |
|                    | < Voltar Avancar > Cancelar                                                   |  |  |  |

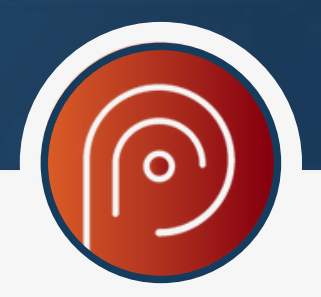

#### Etapa 6 – Permita a conexão e clique em avançar até concluir.

#### Ação

Especifique a ação executada quando uma conexão atender às condições especificadas na regra.

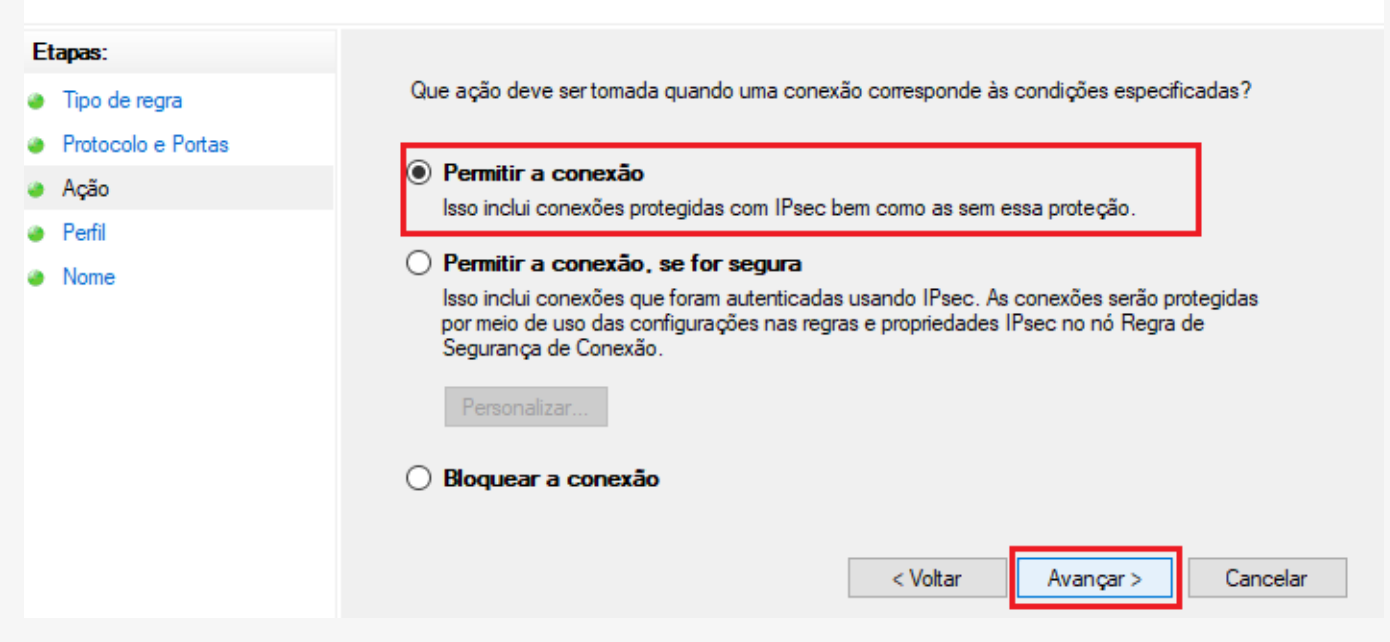

Execute o passo 2 novamente, mas para a regras de saída.

| 🔗 Windows Defender Firewall cor | Regras de Saída                                                    |       | Ações                |   |
|---------------------------------|--------------------------------------------------------------------|-------|----------------------|---|
| 🔣 Regras de Entrada             |                                                                    |       | Regras de Saída      | - |
| 🔣 Regras de Saída               | Nome                                                               | Grupo | 🔯 Nova Regra         |   |
| 💼 Regras de Segurança de Coi    | Of AceThinker Screen Grabber Pro     Of ApowerREC     Of Procreare |       | 🝸 Filtrar por Perfil | • |
| > 🖳 Monitoramento               |                                                                    |       | ▼ Filtrar por Estado | • |
|                                 |                                                                    |       | ▼ Filtrar por Grupo  | • |
|                                 | 🥑 Video Converter Studio                                           |       | Exibir               | • |
|                                 | 🔮 Video Editor Pro                                                 |       | Atualizar            |   |

#### PASSO 3

Neste passo vamos abrir o **Procreare Plus** nas máquinas clientes e vamos configurar a rede, isto é, IP e caminho da instalação do Procreare no servidor. Veja abaixo as etapas de configuração.

Etapa 1 – Abra o seu Procreare Plus e clique no botão conexão em rede:

| Acesso a Propriedade ×                                |                                                     |                                                                                               |  |  |
|-------------------------------------------------------|-----------------------------------------------------|-----------------------------------------------------------------------------------------------|--|--|
| Selecione uma propriedade abaixo e clique em acessar. |                                                     |                                                                                               |  |  |
| TIPO DE CRIAÇÃO                                       | QTDE. ANIMAIS                                       | ACESSO RESTRITO                                                                               |  |  |
| Bovinos                                               | 1344                                                | não                                                                                           |  |  |
| Conexão em rede                                       |                                                     |                                                                                               |  |  |
|                                                       | le em acessar.<br><b>TIPO DE CRIAÇÃO</b><br>Bovinos | le em acessar.           TIPO DE CRIAÇÃO         QTDE. ANIMAIS           Bovinos         1344 |  |  |

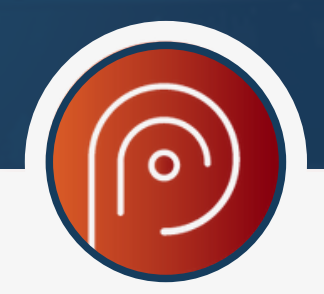

**Etapa 2**– Marque a opção servidor, digite o IP do servidor e copie e cole o caminho de instalação da pasta no servidor. Para achar esse caminho vide passo 1.

| Conexão em Rede - Procreare Plus                                                                             |                   | ×      |  |  |
|----------------------------------------------------------------------------------------------------|-------------------|--------|--|--|
| Tipo de conexão<br>O Local                                                                                   | ● Servidor        |        |  |  |
| Endereço IP                                                                                                  |                   | Porta  |  |  |
| 192.168.5.25                                                                                                 |                   | 3050   |  |  |
| Caminho completo da pasta do servidor, onde se localiza o banco de dados<br>C:\Program Files (x86)\Procreare |                   |        |  |  |
| Restaurar Padrão                                                                                             | C <u>o</u> nectar | Fechar |  |  |

**Etapa 3**– Depois clique em **conectar**, se der tudo certo irá aparecer a mensagem: Conectado com sucesso!

| 🎯 Conexão em Rede - Procreare Plus                                       |                   | ×      |  |  |  |
|--------------------------------------------------------------------------|-------------------|--------|--|--|--|
| Tipo de conexão                                                          | Servidor          |        |  |  |  |
| Enderaça ID                                                              |                   | Dorto  |  |  |  |
| 192.168.5.25                                                             |                   | 3050   |  |  |  |
| Caminho completo da pasta do servidor, onde se localiza o banco de dados |                   |        |  |  |  |
| C:\Program Files (x86)\Procreare                                         |                   |        |  |  |  |
|                                                                          |                   |        |  |  |  |
| Restaurar Padrão                                                         | C <u>o</u> nectar | Fechar |  |  |  |

Este **passo 3** deve ser executado em todas as máquinas clientes.

### Sucesso em sua gestão com o Procreare Plus!

Qualquer dúvida entre em contato conosco.

Telefones para contato: (31) 3528-4880 ou whatsapp: (31)99465-0077.

E-mail: suporte@procreare.com.br